# Utilisation de l'application GPX Viewer sur smartphone avec Android

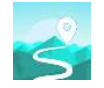

Grâce la fonction gps des smartphones et à l'application **GPX Viewer** sous Android vous pouvez lire des fichiers **.gpx** et vous localiser sur un parcours de randonnée. Cette application est gratuite. Elle ne permet pas de créer un parcours

## Après installation, démarrer l'application

Au 1<sup>er</sup> démarrage autoriser l'application à accéder à vos données.

### Copier vos fichiers GPX sur votre téléphone

Connecter votre téléphone à un PC.

Copier vos fichiers GPX dans le répertoire dédié par l'application sur votre téléphone

### Mes fichiers > Stockage interne > My Documents > Tracks

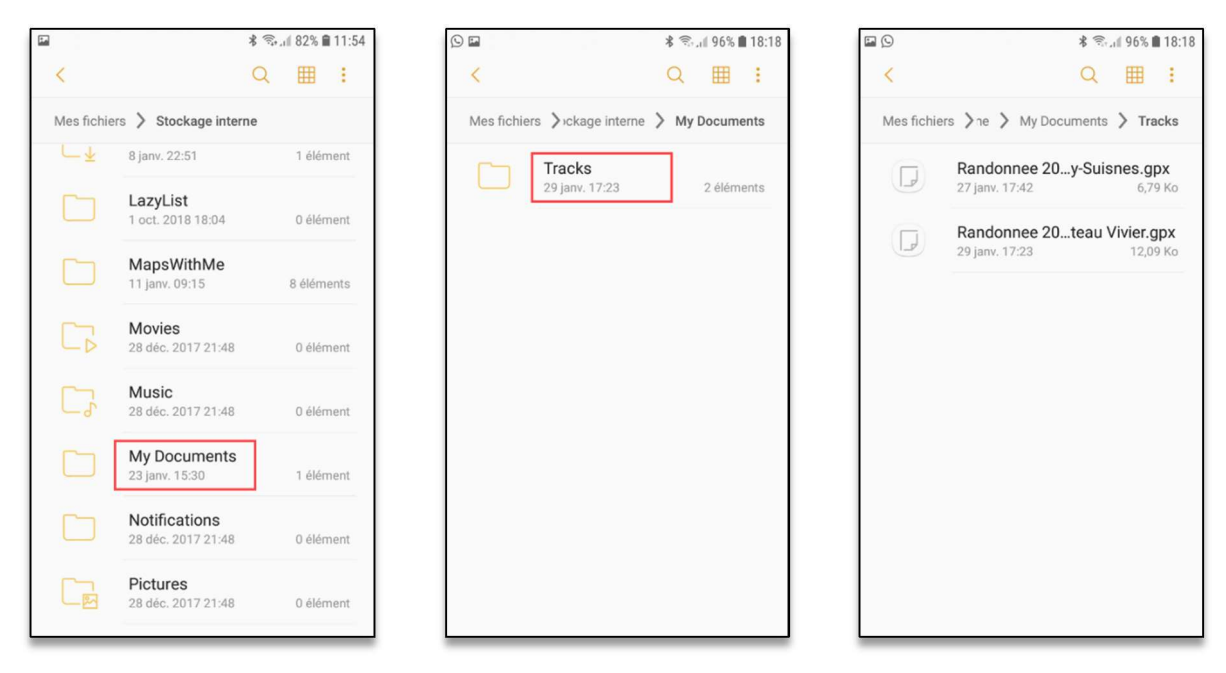

## Démarrer l'application

A chaque démarrage l'application vous propose la version GPX Viewer Pro payante. La refuser en cliquant sur la flèche à côté du nom

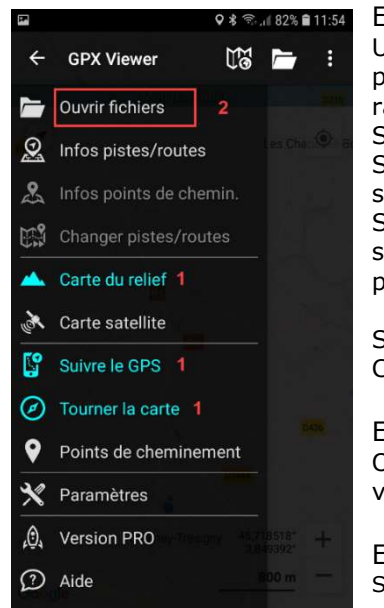

#### Etape 1

Uniquement quand vous êtes sur le point de départ de votre randonnée S'assurer que Carte du relief, Suivre GPS et Tourner la carte soient bien sélectionnés. Si Suivre le GPS n'est pas sélectionné, Tourner la carte ne peut être sélectionné.

Sélectionner votre mode carte : Carte du relief ou Carte satellite

Etape 2 Ouvrir fichier pour rechercher votre randonnée

Etape 3 Sélectionner votre randonnée. Ouvrir

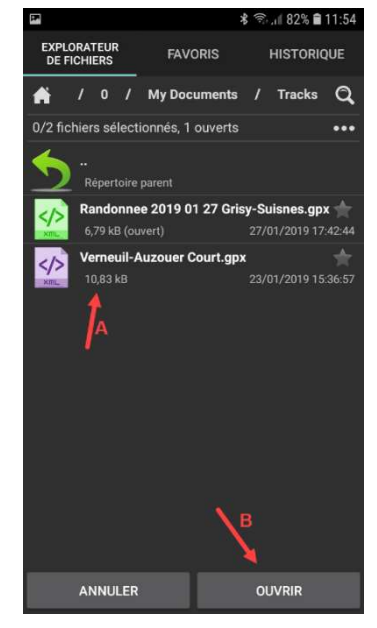

Le parcours de votre randonnée apparaît

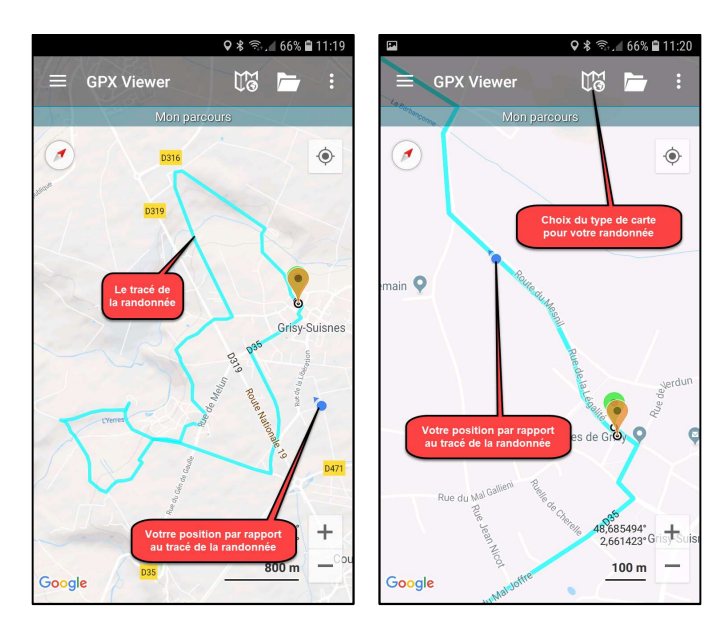

Pour afficher le sens de la randonnée et les balises km Paramètres > Piste/route > Les cases icônes de direction et icônes de distance doivent être cochées

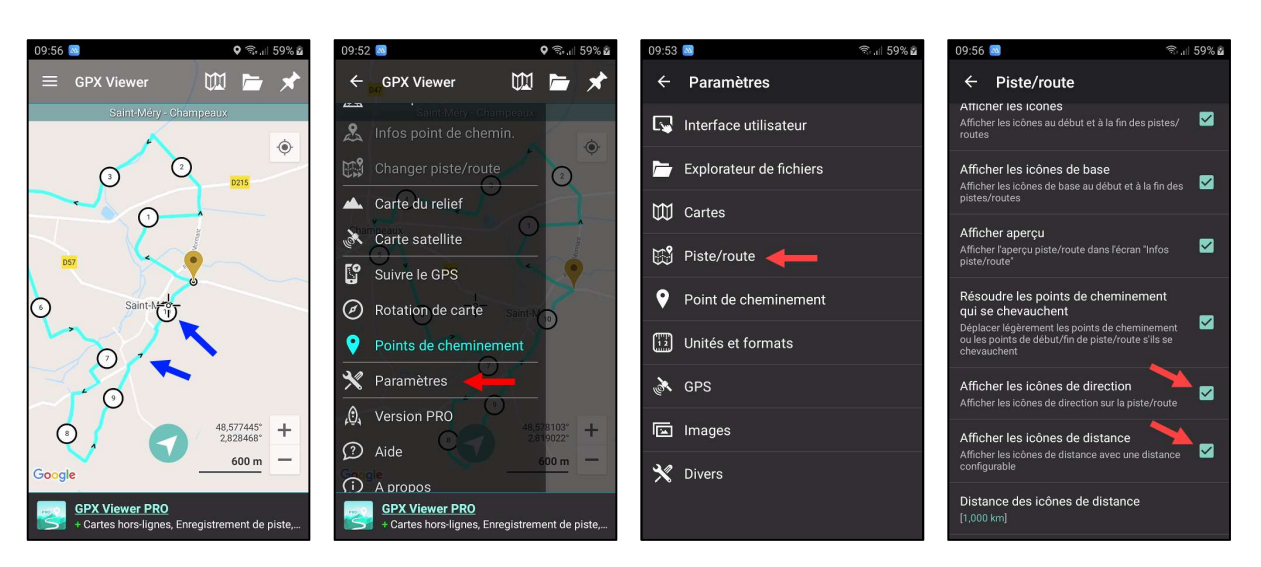

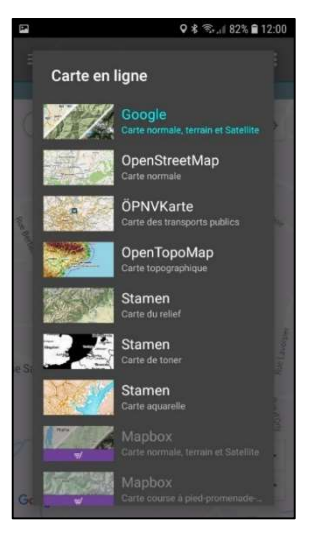

Paramètres > Cartes > Carte en ligne, vous pouvez définir le mode carte que vous souhaitez

**Bonne utilisation**